## Régulateur **SYCLOPE TERE'O**<sup>®</sup> pour piscines (Partie 2)

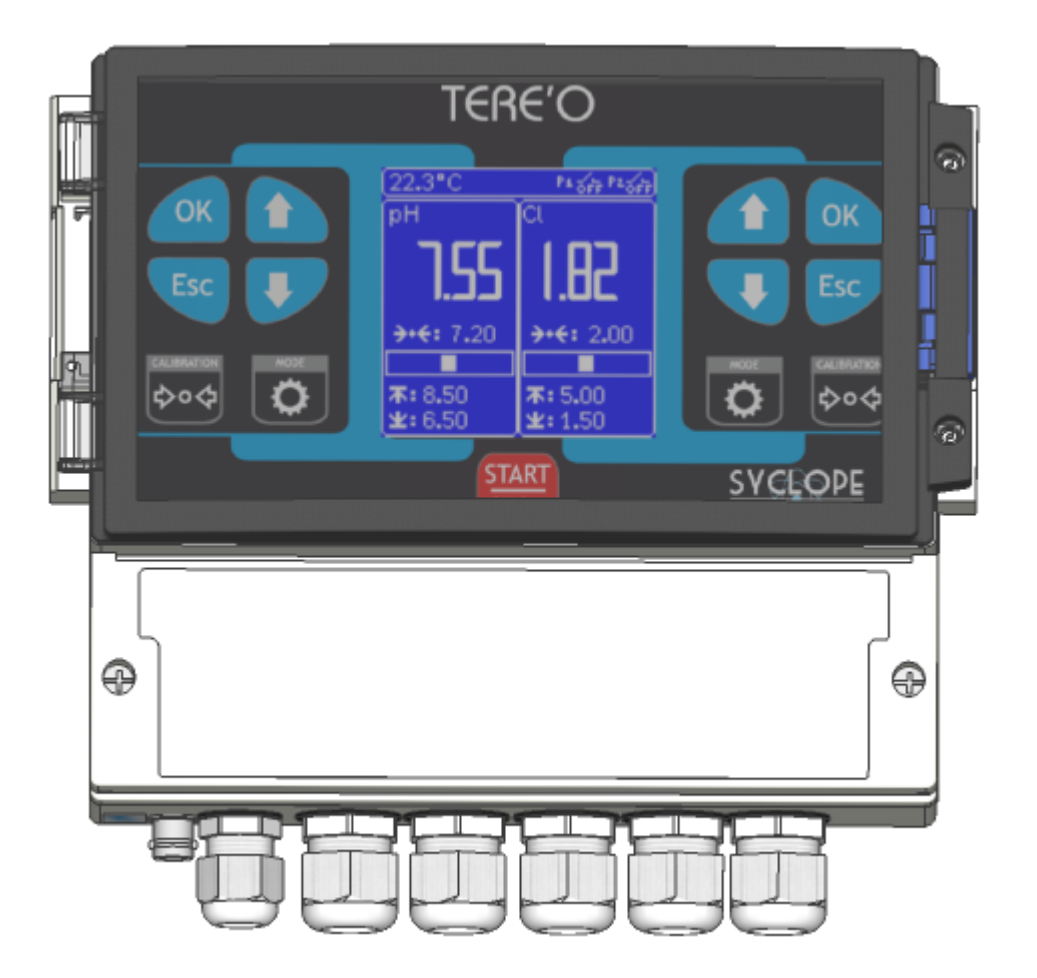

# Notice de communications

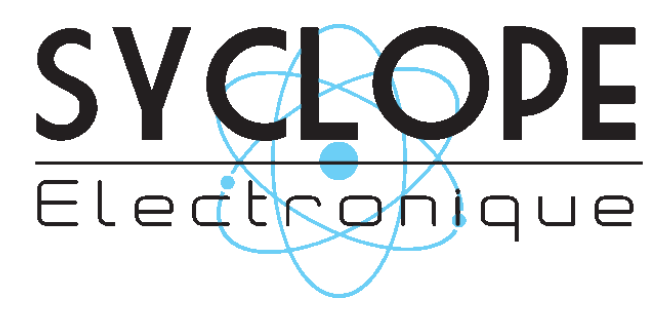

Référence : TER0000 - TER0010 - TER0020 - TERxxxx

Rev : 3.1

Notice de communications du SYCLOPE TERE'O®

#### Décomposition de la documentation

Partie 1 : Notice d'installation et de mise en service

► Partie 2 : Notice de communications

#### Informations générales :

#### SYCLOPE Electronique 2017<sup>®</sup> Notice du 11/02/2017 Rev 3.1

Analyseurs/Régulateurs pour piscines. Gamme TERE'O®

Notice de communications

Editeur :

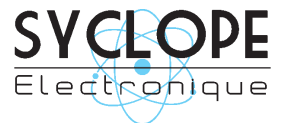

#### **SYCLOPE Electronique S.A.S.**

Z.I. Aéropole pyrénées Rue du Bruscos 64 230 SAUVAGNON - France – Tel : (33) 05 59 33 70 36 Fax : (33) 05 59 33 70 37 Email : <u>syclope@syclope.fr</u> Internet : http://www.syclope.fr

© 2017 by SYCLOPE Electronique S.A.S. Sous réserve de modifications

## Sommaire

| I. (  | Utilisation du document                                  |
|-------|----------------------------------------------------------|
| 1)    | Signes et symboles5                                      |
| 2)    | Stockage et transport                                    |
| 3)    | Packaging6                                               |
| 4)    | Garantie                                                 |
| II. Í | Consignes de sécurité et d'environnement                 |
| 1)    | Utilisation de l'équipement                              |
| 2)    | Obligations de l'utilisateur                             |
| 3)    | Prévention des risques                                   |
| 4)    | Identification et localisation de la plague signalétique |
| 5)    | Elimination et conformité                                |
| III.  | Synoptiques fondamentaux de communication10              |
| 1)    | Connexion locale avec logiciel de maintenance « TerCom » |
| 2)    | Connexion distante au site mysyclope.com10               |
| IV. Í | Branchements internes des Modems                         |
| 1)    | Branchements des MODEMS GPRS, Wifi et Ethernet11         |
| 2)́   | Branchements des MODEMS sur la carte interne             |
| V.    | Connections                                              |
| 1)    | Connexion sur le port RS485 avec adaptateur RS485/USB12  |
| 2)    | Connections du Modem GPRS interne                        |
| 3)    | Connections du Modem WIFI13                              |
| 4)    | Connections du Modem Ethernet14                          |
| VI.   | Paramétrage TERE'O14                                     |
| 1)    | Menu Communication                                       |
| 2)    | Communication RS48515                                    |
| 3)    | Test modem GPRS15                                        |
| 4)    | Test modem Wifi15                                        |
| 5)    | Test modem Ethernet15                                    |
| VI. L | ogiciel de programmation « TerCom »16                    |
| 1)    | Présentation16                                           |
| 2)    | Parmètrage17                                             |
| 3)    | Adresse modbus du TERE'O17                               |
| 4)    | Test de connection                                       |
| 5)    | Programmation générale18                                 |
| 6)    | Programmation de la connexion internet                   |
| 7)    | Maintenance                                              |
| VII.  | Accès au site web www.mysyclope.com22                    |
| 1)    | Activation de votre abonnement22                         |
| VIII. | Registres de communication MODBUS24                      |

### Conformité à la FCC

L'appareil analyseur/régulateur de la gamme **SYCLOPE TERE'O**<sup>®</sup> est conforme à la section 15 du règlement de la FCC. L'utilisation de cet appareil est soumise aux deux conditions suivantes :

(1) Cet appareil ne doit pas causer d'interférences nuisibles et (2) cet appareil doit être capable d'accepter toutes les interférences éventuelles, y-compris les interférences pouvant provoquer un fonctionnement inattendu.

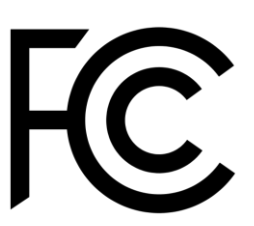

Cet appareil a été testé et déclaré conformément à la partie 15 de la réglementation de la FCC (Commission fédérale des communications). Il répond aux critères d'un appareil numérique de classe B. Ces critères ont été déterminés pour obtenir une protection raisonnable contre les interférences gênantes dans les installations à caractère résidentiel. Si cet appareil est installé ou utilisé de manière non-conforme aux instructions, il peut générer, utiliser ou émettre de l'énergie de radiofréquence pouvant causer des interférences qui généraient les communications radios. Il n'est toutefois pas garanti qu'aucune interférence ne subsiste dans certains cas.

Si l'utilisation de l'appareil cause des interférences et gène ainsi la réception de radio ou de télévision (allumer et éteindre l'appareil pour vérifier), l'utilisateur doit essayer de les faire disparaitre à l'aide des méthodes suivantes :

- En réorientant ou en changeant l'antenne de réception de place,
- En augmentant la distance entre l'appareil et le récepteur,
- En connectant l'appareil à la sortie d'un circuit autre que celui du récepteur,
- En se renseignant auprès su vendeur ou d'un spécialiste radio/TV.

Toute modification ou changement apporté à l'appareil et non expressément autorisée par l'entreprise qui doit garantir la conformité aux normes précitées peut annuler la permission d'utilisation de l'appareil.

**Remarque :** Pour assurer la conformité avec les règlements de la FCC sur les interférences électromagnétiques pour un appareil de classe B, utilisez des câbles correctement blindés et mis à la terre tel que préconisé dans la présente notice. L'utilisation d'un câble qui ne serait pas correctement blindé ou relié à la terre risque d'enfreindre les règles de la FCC.

#### I. Utilisation du document

Veuillez lire la totalité du présent document avant toute installation, manipulation ou mise en service de votre appareil afin de préserver la sécurité du traitement, des utilisateurs et du matériel.

Les informations données dans ce document doivent être scrupuleusement suivies. SYCLOPE Electronique S.A.S ne pourrait être tenu pour responsable si des manquements aux instructions du présent document étaient observés.

Afin de faciliter la lecture et la compréhension de cette notice, les symboles et pictogrammes suivants seront utilisé.

- Information
- Action à faire
- > Elément d'une liste ou énumération
  - 1) Signes et symboles
- Identification d'une tension ou courant continu
  - V Identification d'une tension ou courant alternatif
- Terre de protection

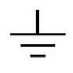

Terre fonctionnelle

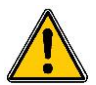

Risque de blessure ou accident. Identifie un avertissement concernant un risque potentiellement dangereux. La documentation doit être consultée par l'utilisateur à chaque fois que le symbole est notifié. Si les instructions ne sont pas respectées, cela présente un risque de mort, de dommages corporels ou de dégâts matériels.

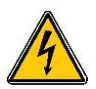

Risque de choc électrique. Identifie une mise en garde relative à un danger électrique mortel. Si les instructions ne sont pas strictement respectées, cela implique un risque inévitable de dommages corporels ou de mort.

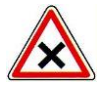

Risque de mauvais fonctionnement ou de détérioration de l'appareil

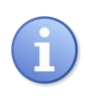

Remarque ou information particulière.

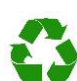

Elément recyclable

#### 2) Stockage et transport

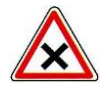

Il est nécessaire de stocker et de transporter votre **SYCLOPE TERE'O**<sup>®</sup> dans son emballage d'origine afin de le prévenir de tout dommage.

Le colis devra lui aussi être stocké dans un environnement protégé de l'humidité et à l'abri d'une exposition aux produits chimiques.

Conditions ambiantes pour le transport et le stockage :

Température : -10 °C à 70 °C Humidité de l'air : Maximum 90% sans condensation

3) Packaging

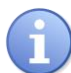

L'appareil est livré sans câble d'alimentation.

Les opercules du boitier sont pré-percés et équipés de presse-étoupes correspondants conformes au maintien de la protection IP65. Les câbles utilisés doivent être adaptés à ces derniers afin de respecter l'indice de protection.

Les câbles blindés de raccordement des électrodes de pH et de Redox ne sont pas fournis.

Est inclus dans le packaging :

- ✓ La centrale d'analyses et de régulation SYCLOPE TERE'O®
- ✓ La notice de mise en service
- ✓ La notice de programmation
- ✓ La notice de communications (Option)
- 4) Garantie

La garantie est assurée selon les termes de nos conditions générales de vente et de livraison dans la mesure où les conditions suivantes sont respectées :

- > Utilisation de l'équipement conformément aux instructions de ce manuel
- Aucune modification de l'équipement de nature à modifier son comportement ou de manipulation non-conforme
- > Respect des conditions de sécurité électriques

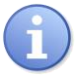

Le matériel consommable n'est plus garanti dès sa mise en service.

#### II. Consignes de sécurité et d'environnement

Veuillez :

- Lire attentivement ce manuel avant de déballer, de monter ou de mettre en service cet équipement
- > Tenir compte de tous les dangers et mesures de précaution préconisées

Le non-respect de ces procédures est susceptible de blesser gravement les intervenants ou d'endommager l'appareil.

#### 1) <u>Utilisation de l'équipement</u>

Les équipements **SYCLOPE TERE'O**<sup>®</sup> ont été conçus pour mesurer et réguler le pH, le Chlore, le potentiel Redox et le Brome (BCDMH) à l'aide de capteurs et de commandes d'actionneurs appropriés dans le cadre des possibilités d'utilisation décrites dans le présent manuel.

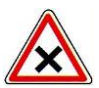

Toute utilisation différente sera considérée comme non-conforme et doit être proscrite. SYCLOPE Electronique S.A.S. n'assumera en aucun cas la responsabilité et les dommages qui en résultent.

#### 2) Obligations de l'utilisateur

L'utilisateur s'engage à ne laisser travailler avec les équipements **SYCLOPE TERE'O**<sup>®</sup> décrits dans ce manuel que le personnel qui :

- Est sensibilisé avec les consignes fondamentales relatives à la sécurité du travail et de la prévention des accidents
- > Est formé à l'utilisation de l'appareil et de son environnement
- > A lu et compris la présente notice, les avertissements et les règles de manipulation
  - 3) <u>Prévention des risques</u>

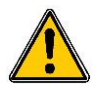

L'installation et le raccordement des équipements **SYCLOPE TERE'O**<sup>®</sup> ne doivent être effectués que par un personnel spécialisé et qualifié pour cette tâche. L'installation doit respecter les normes et les consignes de sécurité en vigueur !

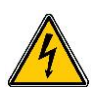

Avant de mettre l'appareil sous tension ou de manipuler les sorties relais, veuillez toujours couper l'alimentation électrique primaire !

Ne jamais ouvrir l'appareil sous tension !

Les opérations d'entretien et les réparations doivent être uniquement effectuées par un personnel habilité et spécialisé !

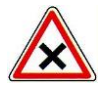

Veillez à bien choisir le lieu d'installation des équipements en fonction de l'environnement ! Le boîtier électronique **SYCLOPE TERE'O**<sup>®</sup> ne doit pas être installé dans un environnement à risque et doit être mis à l'abri des projections d'eau et des produits chimiques. Il doit être installé dans un endroit sec et ventilé, isolé des vapeurs corrosives.

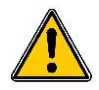

S'assurer que les capteurs chimiques utilisés avec cet appareil correspondent bien aux produits chimiques utilisés. Reportez-vous à la notice technique individuelle de chaque capteur. La chimie de l'eau est très complexe, en cas de doute, contacter immédiatement notre service technique ou votre installateur agréé.

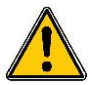

Les capteurs chimiques sont des éléments sensibles et dotés de parties consommables. Ils doivent être surveillés, entretenus et étalonnés régulièrement à l'aide de trousses d'analyses spécifiques non-fournies avec cet équipement. En cas de défaut, un risque potentiel d'injection excédentaire de produit chimique peut être constaté. Dans le doute, un contrat d'entretien doit être contracté auprès de votre installateur ou à défaut auprès de nos services techniques. Contacter votre installateur agréé ou notre service commercial pour plus d'informations.

#### 4) Identification et localisation de la plaque signalétique

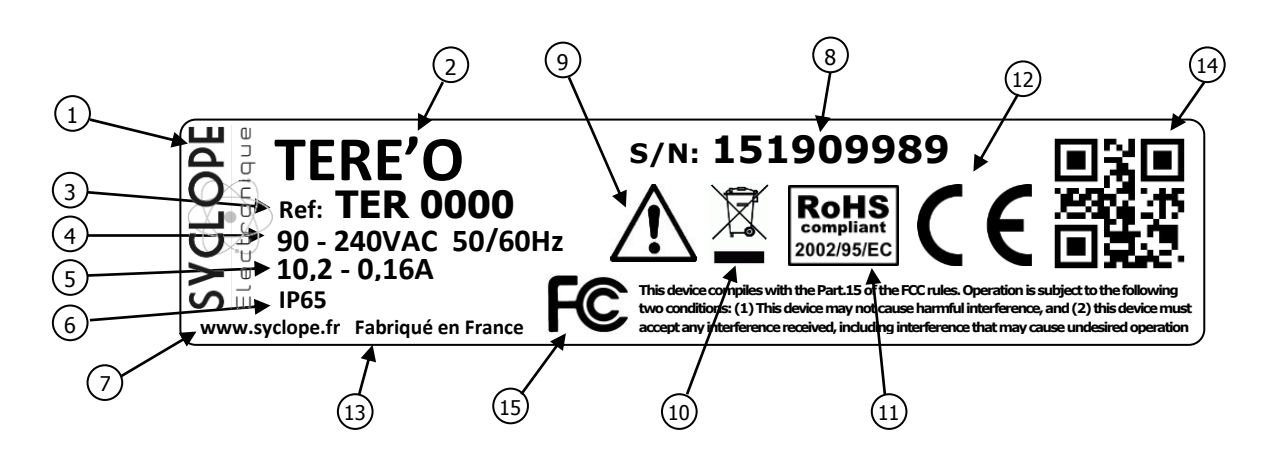

| 1 Label du constructeur           | 9 Danger particulier. Lire la notice       |
|-----------------------------------|--------------------------------------------|
| 2 Modèle du produit               | 10 Produit recyclable spécifiquement       |
| 3 Référence du produit            | (11) Limitation des substances dangereuses |
| 4 Plage d'alimentation électrique | (12) Homologation CE                       |
| 5 Valeurs du courant maxi         | (13) Pays d'origine                        |
| 6 Classe de protection            | (14) Square code constructeur              |
| 7 Identification du constructeur  | (15) Conformité à la FCC part 15 Class B   |
| 8 Numéro de série                 |                                            |

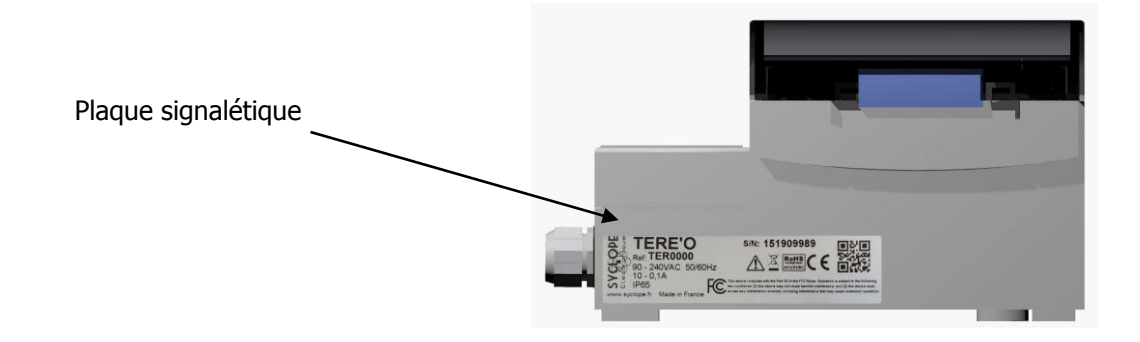

#### 5) Elimination et conformité

Les emballages recyclables des équipements **SYCLOPE TERE'O**<sup>®</sup> doivent être éliminés selon les règles en vigueur.

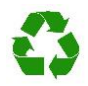

Les éléments tels que papier, carton, plastique ou tout autre élément recyclable doivent être amenés dans un centre de tri adapté.

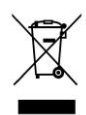

Conformément à la directive européenne 2002/96/CE, ce symbole indique qu'à partir du 12 août 2005 les appareils électriques ne peuvent plus être éliminés dans les déchets ménagers ou industriels. Conformément aux prescriptions en vigueur, les consommateurs au sein de l'Union Européenne sont tenus, à compter de cette date, de restituer leurs anciens équipements au fabricant qui se chargera de leur élimination sans charge.

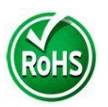

Conformément à la directive européenne 2002/95/CE, ce symbole indique que l'appareil **SYCLOPE TERE'O**<sup>®</sup> a été conçu en respectant la limitation des substances dangereuses.

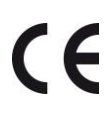

Conformément à la directive basse tension (2006/95/CE) et à la directive de compatibilité électromagnétique (2004/108/CE), ce symbole indique que l'appareil a été conçu dans le respect des directives précédemment citées.

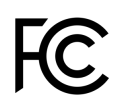

FCC : Conformément à la partie 15 de la réglementation de la FCC (commission fédérale des communications), ce symbole indique que l'appareil a été testé et approuvé dans le respect et les conditions d'un appareil de classe B.

#### **III.** Synoptiques fondamentaux de communication

Les équipements **TERE'O** ont été conçus pour être connectés sur un bus RS485 avec un protocole ModBus RTU ou au site internet « mysyclope.com ». Plusieurs appareils peuvent être connectés les uns aux autres.

1) Connexion locale avec logiciel de maintenance « TerCom »

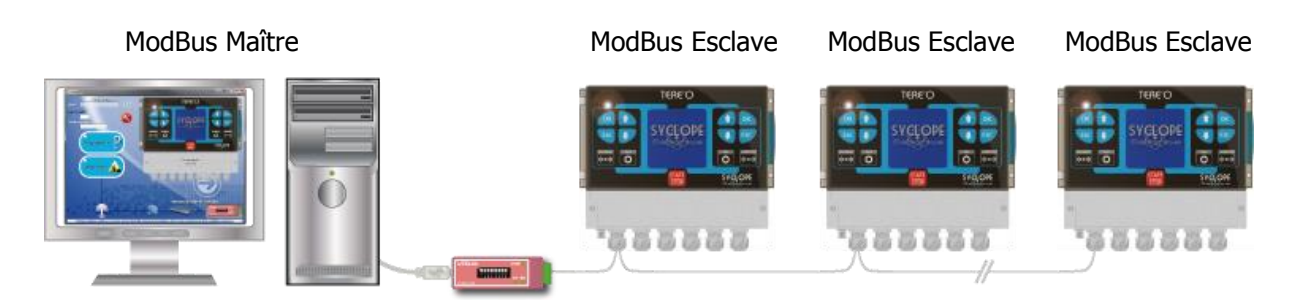

• Connexion d'un ou plusieurs régulateurs **TERE'O** via le BUS RS485.

Afin de connecter votre **TERE'O** à votre ordinateur, nous vous proposons un module d'interface USB/RS485.

| Référence | Désignation           |
|-----------|-----------------------|
| INF1021   | Convertisseur USB 485 |

2) Connexion distante au site mysyclope.com

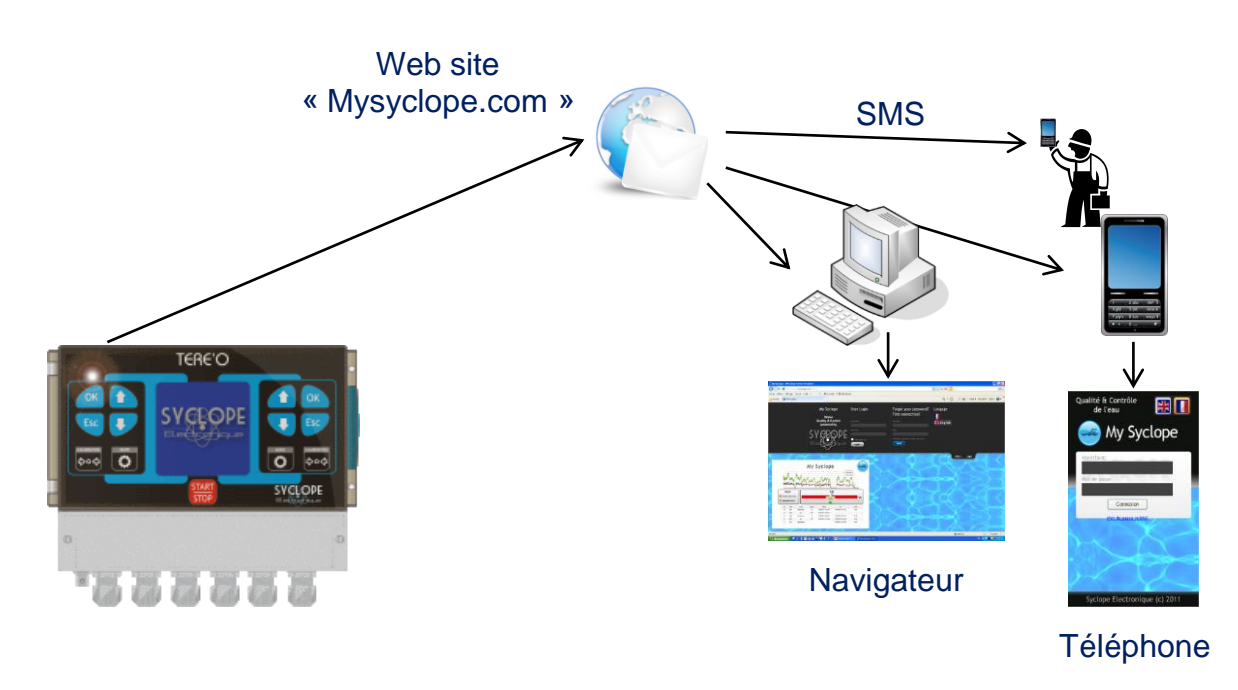

Le TERE'O est connecté à internet par GPRS / IP /WIFI sur le site mysyclope.com

Afin de connecter votre **TERE'O** à internet nous vous proposons plusieurs KIT de connexion.

| Référence | Désignation                                             |
|-----------|---------------------------------------------------------|
| KMD0020   | Kit MODEM GSM/GPRS interne avec câble et antenne locale |
| KMD0040   | Kit MODEM Ethernet interne                              |
| KMD0050   | Kit MODEM WIFI interne avec câble et antenne locale     |

#### **IV.** Branchements internes des Modems

#### 1) Branchements des MODEMS GPRS, Wifi et Ethernet

L'appareil **TERE'O** peut recevoir différents types de modem pour établir des communications avec le site internet « mysyclope.com ».

En fonction du type de modem et de l'abonnement de connexion à internet, les données sont transmises au site « mysyclope.com » et permettent ainsi une gestion en temps réel du fonctionnement du **TERE'O**. Des messages d'alertes peuvent être envoyés aux utilisateurs par emails ou sms et un historique des mesures et des alertes est enregistré.

#### 2) Branchements des MODEMS sur la carte interne

Les « sockets Modems » sont vendus en option et doivent être insérés dans l'emplacement prévu à cet effet comme indiqué sur le schéma ci-dessous. Les câblages sont dépendants du type de modem.

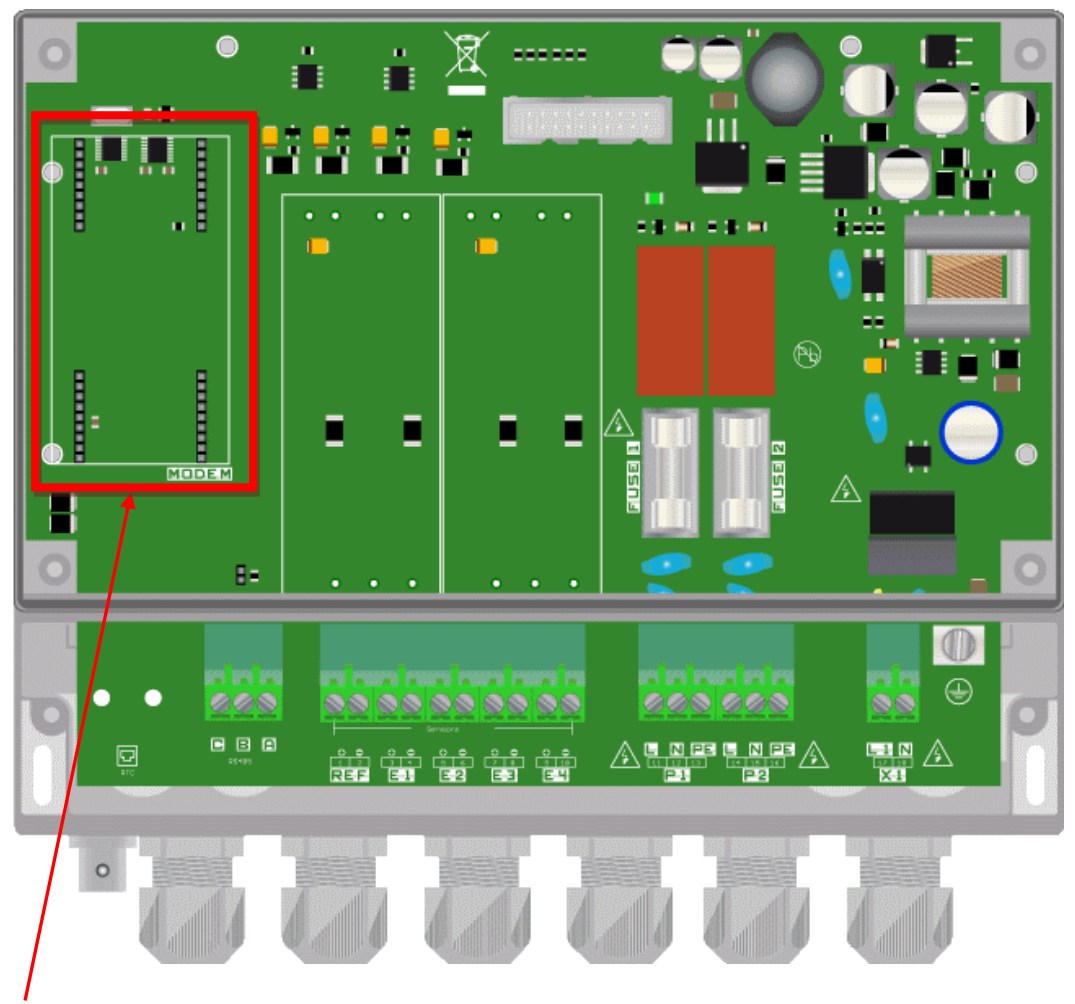

Emplacement du Socket Modem pour communication GPRS, Wifi ou Ethernet.

#### V. Connections

1) Connexion sur le port RS485 avec adaptateur RS485/USB

Côté **TERE'O** la connexion RS485 est réalisée sur le bornier prévu à cet effet.

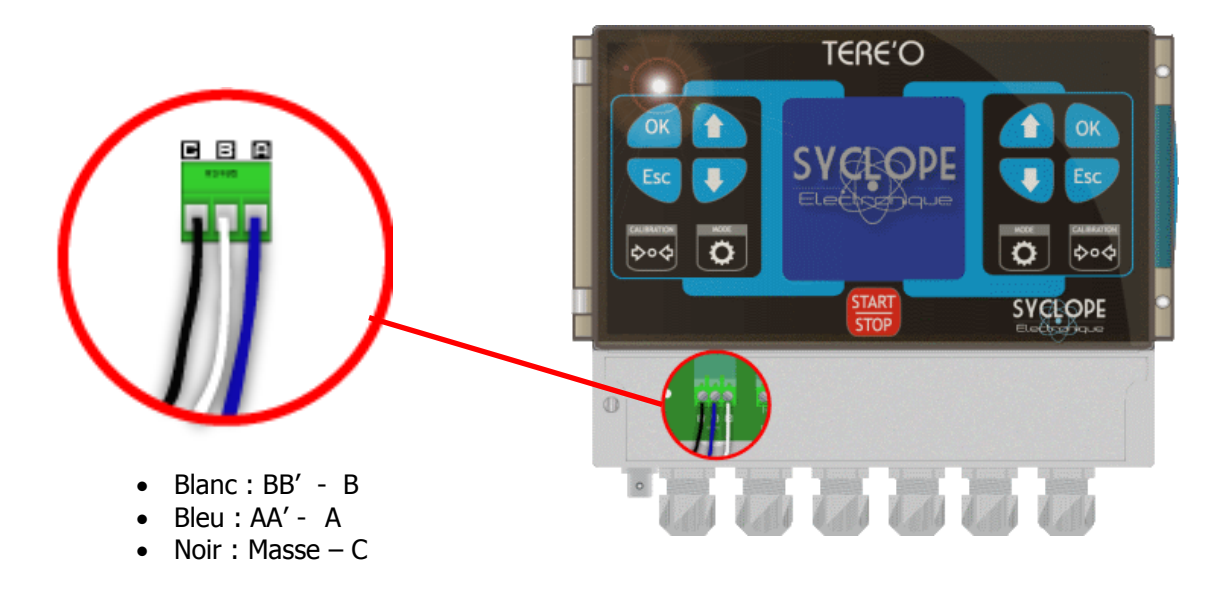

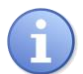

Les systèmes peuvent être chaînés en respectant l'ordre, et en repartant d'un système vers l'autre.

Côté ordinateur la connexion est réaliser par l'intermédiaire du convertisseur RS485 / USB.

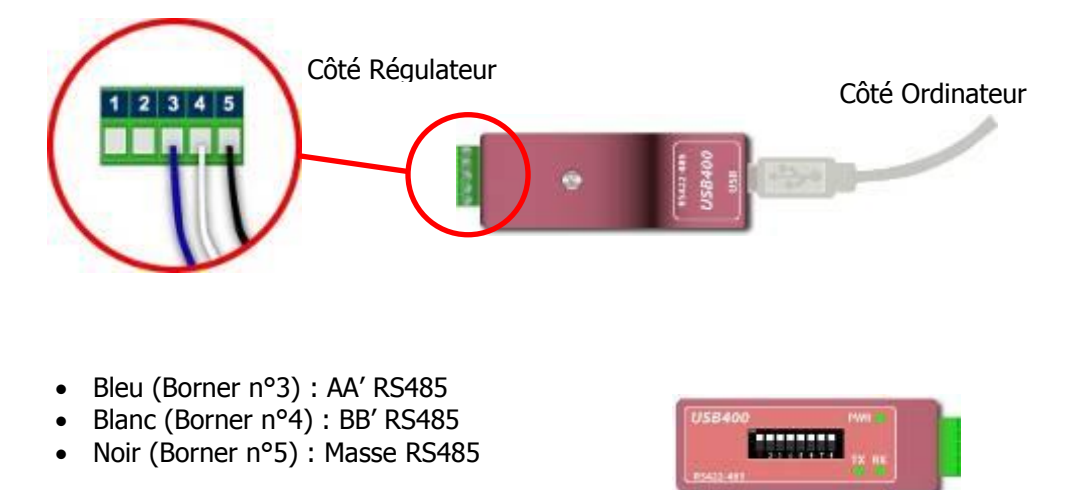

 $\label{eq:configuration:Tous les switches sur} \textbf{ON}$ 

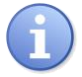

Le convertisseur est livré avec un CDROM d'installation. Il est nécessaire d'installer les drivers du convertisseur sur l'ordinateur avant de le connecter.

2) Connections du Modem GPRS interne

Installer le socket modem GPRS à l'emplacement prévu à cet effet. Positionner l'antenne dans un presse étoupe et connecter l'antenne à la carte électronique à l'aide du câble fournit. Positionnez la carte SIM à l'emplacement prévu.

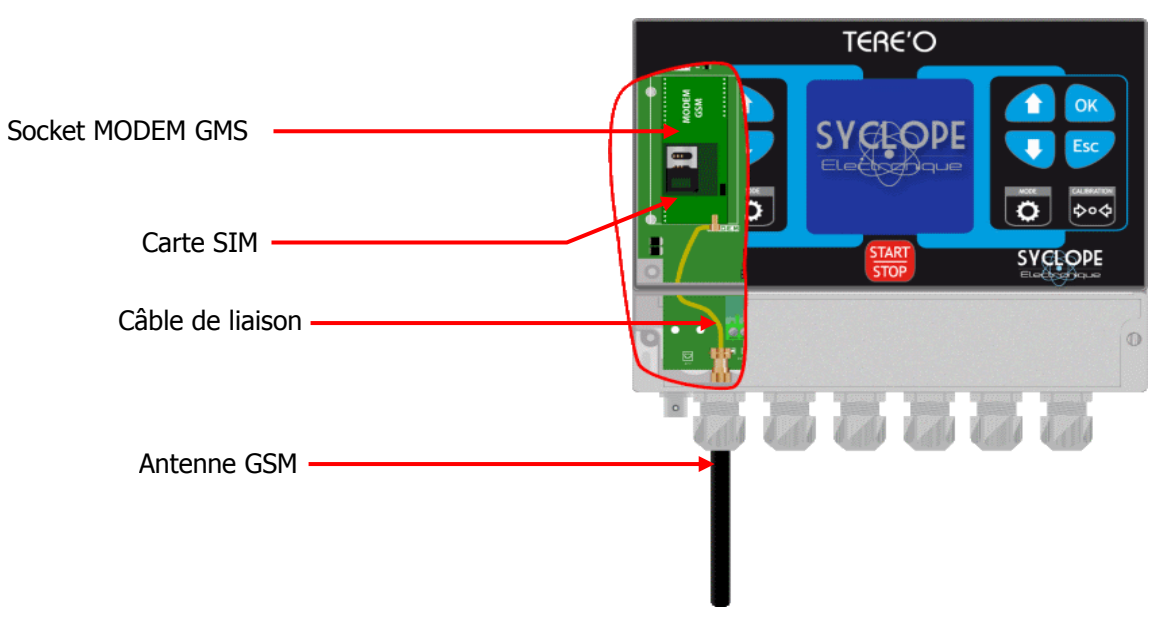

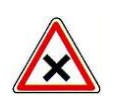

L'abonnement doit etre de type M2M (Machine to Machine) avec une capacité minimale de 1 Mo / Mois Le code PIN de la carte SIM doit être désactivé. La programmation de la connexion nécessite l'utilisation du logiciel TerCom.

#### 3) Connections du Modem WIFI

Installer le socket modem WIFI à l'emplacement prévu à cet effet. Positionner l'antenne dans un presse étoupe et connecter l'antenne à la carte électronique à l'aide du câble fournit.

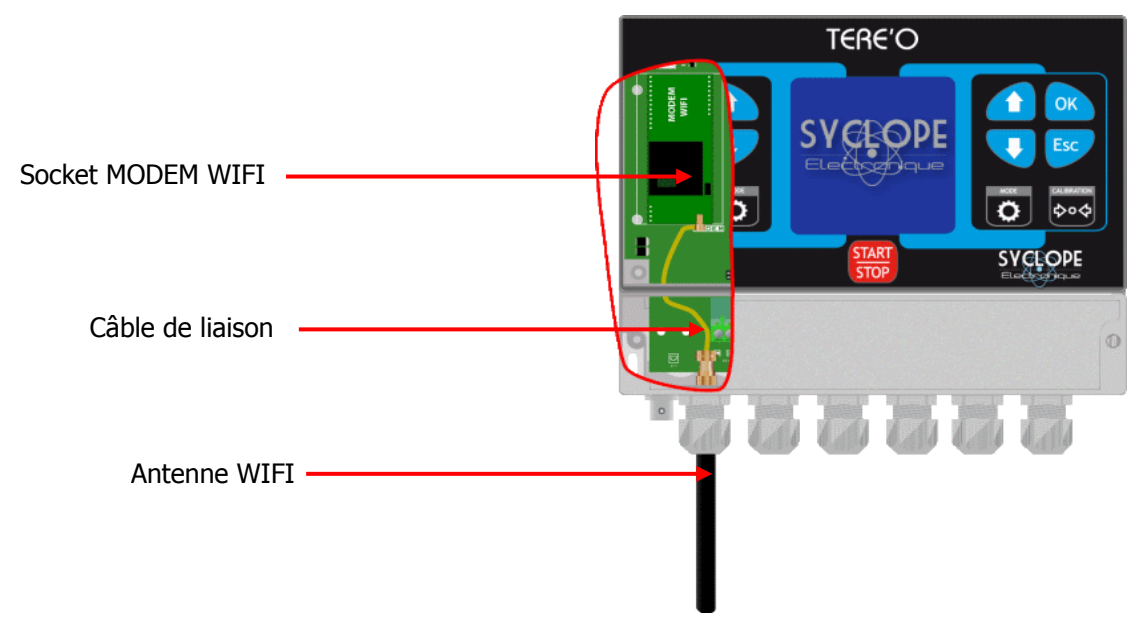

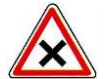

La programmation de la connexion nécessite l'utilisation du logiciel « TerCom ».

#### 4) Connections du Modem Ethernet

Installer le socket modem ETHERNET à l'emplacement prévu à cet effet, passez le câble réseau par un presse étoupe et connecter les fils comme indiqué ci-dessous.

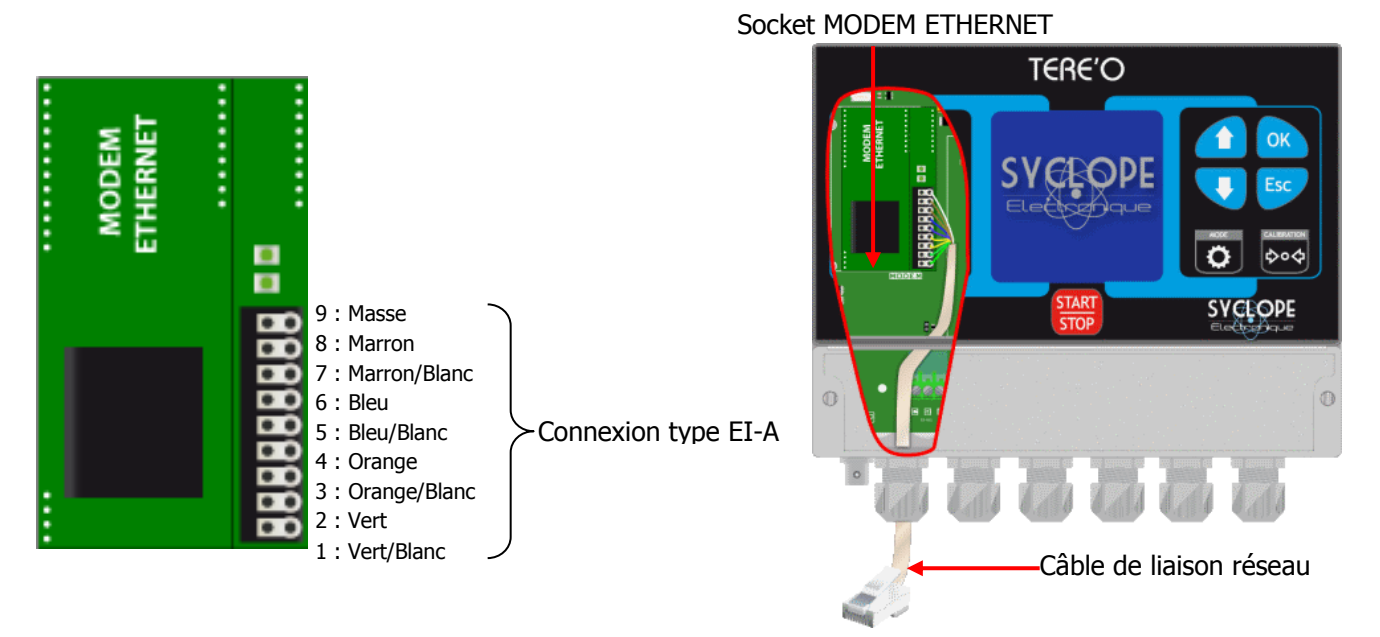

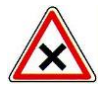

La programmation de la connexion nécessite l'utilisation du logiciel « TerCom ».

#### VI. Paramétrage TERE'O

1) Menu Communication

Le **TERE'O** dispose d'un menu général « Communication » qui permet de configurer la communication sur le port local RS485 ainsi que de visualiser le statut du socket modem de communication si vous en possédez un.

Un appui long sur l'une des deux touches **Esc** permet d'accéder au menu de configuration de votre **SYCLOPE TERE'O**.

Configuration Langue Contraste Contact Pause (E4) Calibration Temp. Affichage température Initialisation Usine •Communication

Les touches  $\frown$  et  $\checkmark$  permettent de naviguer dans ce menu. Un appui court sur la touche **OK** permet d'activer le choix en surbrillance.

Déplacez-vous jusqu'au menu Communication et appuyez sur

#### 2) <u>Communication RS485</u>

Pour connecter un **TERE'O** sur le bus il est nécessaire de configurer la communication RS485 identique à celle de tous les systèmes connectés sur le même BUS.

| •Vitesse : 9600<br>Parite : Even<br>Adresse : 1 | Utilisez les touche e pour sélectionner le paramètre que vous voulez modifier.                                                              |  |  |
|-------------------------------------------------|----------------------------------------------------------------------------------------------------|--|--|
| Protocole: RTU<br>Modem: No Modem               | Une fois le paramètre sélectionné, appuyez sur or pour passer en mode modification.                                                         |  |  |
|                                                 | Utilisez alors les touche event pour modifier la valeur sélectionnée,<br>puis la touche pour valider vos modifications of esc pour annuler. |  |  |

3) Test modem GPRS

Si votre **TERE'O** dispose de l'option Socket Modem GPRS le menu de « Communication » dispose d'une zone d'information qui vous donne le statut du modem.

| •Vitesse : 9600                            | Information statut de la carte SIM par l'intermédiaire du code PIN.                                                                                                    |  |
|--------------------------------------------|----------------------------------------------------------------------------------------------------|--|
| Parite : None                              | - READY => Carte SIM / Code PIN OK                                                                                                    |  |
| Adresse : 1                                | - SIM PIN => Erreur CODE PIN                                                                                                    |  |
| Protocole : RTU                            | - SIM PIK => Erreur CODE PIK                                                                                                    |  |
| Modem : GPRS E<br>Pin : READY<br>Rssi : 20 | <ul> <li>SIM PUK =&gt; Erreur CODE PUK</li> <li>Information sur le niveau de signal GMS.</li> <li>Rssi &lt; 16 =&gt; Signal insuffisant</li> <li>16 &lt; Rssi &lt; 25 =&gt; Signal moyen</li> <li>Rssi &gt;25 =&gt; Signal bon</li> </ul> |  |

4) Test modem Wifi

Si votre **TERE'O** dispose de l'option Socket Modem WIFI le menu de « Communication » dispose d'une zone d'information qui vous donne le statut du modem.

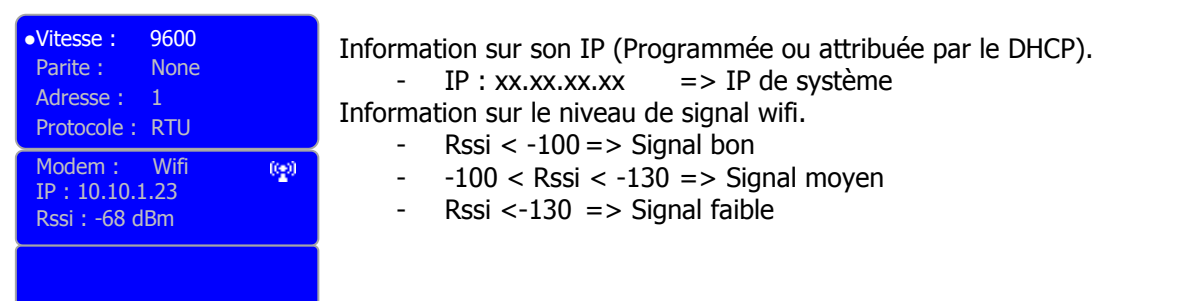

#### 5) Test modem Ethernet

Si votre **TERE'O** dispose de l'option Socket Modem Ethernet le menu de « Communication » dispose d'une zone d'information qui vous donne le statut du modem.

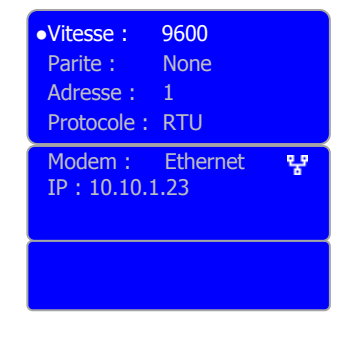

Information sur son IP (Programmée ou attribuée par le DHCP). - IP : xx.xx.xx => IP de système

#### VI. Logiciel de programmation « TerCom »

#### 1) Présentation

Le logiciel TerCom permet la programmation et la maintenance des appareils **TERE'O**, en Local par le Bus RS485. Le logiciel est gratuit et téléchargeable sur notre site internet <u>http://www.syclope.fr</u>

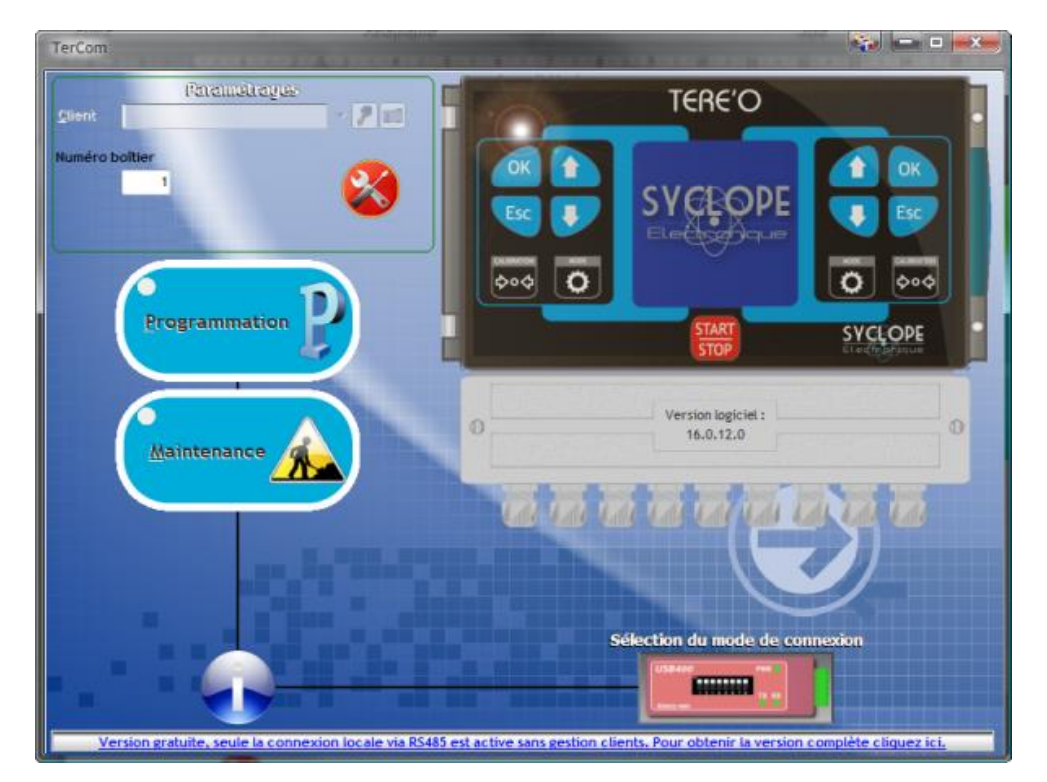

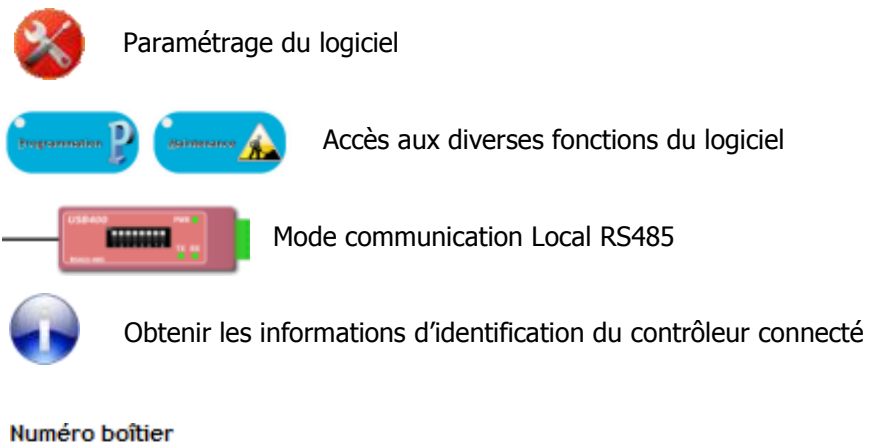

1

Adresse modbus du contrôleur connecté sur le bus avec lequel on veut communiquer

2) Parmètrage

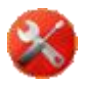

Cliquez sur le bouton de paramétrages

#### Port Local (Connexion par BUS RS485):

- Sélectionner le Port Com utilisé sur votre ordinateur

 Sélectionner la vitesse (Identique à celle du TERE'O connecté sur le BUS)
 Sélectionner la parité (Identique à celle du TERE'O connecté sur le BUS)

Valider votre configuration en cliquant sur le bouton « valider ».

| onfiguration      |                           | lex.      |
|-------------------|---------------------------|-----------|
| Communication Pro | gramme                    |           |
| Port com          | COMS: C                   |           |
| Vitesse           | 9600                      |           |
| Bits de Donnéeg   | 1                         |           |
| Parité            | Aucune parité 💌           |           |
| Bits de Stop      | 2 bits stop               |           |
|                   | Tester fouverture du port |           |
|                   | Annuler 🚫                 | Valider Ø |

**i** 

Si le convertisseur RS485 n'apparait pas dans la liste des ports Com, cliquez sur le bouton actualiser pour recharger la liste des ports présent sur votre ordinateur.

3) Adresse modbus du TERE'O

#### Numéro du boîtier (Adresse ModBus):

- Avant de tester la communication il faut saisir le numéro du **TERE'O** (Adresse ModBus).

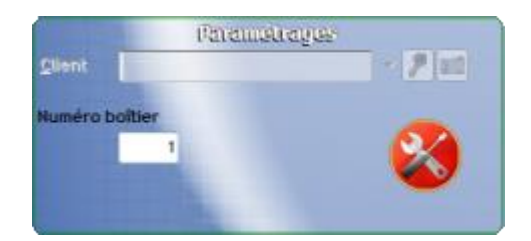

4) Test de connection

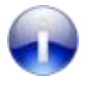

Cliquez sur le bouton d'information

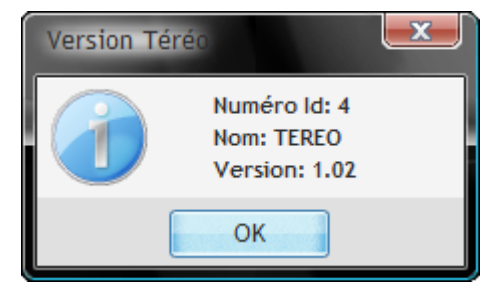

#### 5) Programmation générale

| 6             | ę |    |
|---------------|---|----|
| programmation |   | 2  |
|               |   | Б. |

Cliquez sur le bouton de programmation

| Entrées de mesures     | Echelles        |                                                            |                | Régulations                   |                          |                | Aları       | nes      |
|------------------------|-----------------|------------------------------------------------------------|----------------|-------------------------------|--------------------------|----------------|-------------|----------|
|                        |                 | Mode                                                       | Direction      | Consignes                     | Bande<br>Proportionnelle | Temps de cycle | Basses      | Hautes   |
| <u>1</u> pH 🔹          | 0 à 14pH 🔹      | AUTO 🔻                                                     | Descendant     | ▼ 7,20 pH                     | 10 %                     | 120 s          | 6,50 pH     | 8,50 pH  |
| 2 Chiore (ppm) 🔹       | 0 à 2ppm 🔹      | AUTO 🔻                                                     | Montant        | • 0,40 ppm                    | 10 %                     | 120 s          | 0,30 ppm    | 1,00 ppr |
| Contact pause Normalem | ent OUVERT (NO) | ▼ Langue                                                   | Français       | <ul> <li>Contraste</li> </ul> | 50                       | Numé           | ro de série | _        |
|                        |                 |                                                            | Commun         | ications                      |                          |                |             |          |
| Connexion local        | le              | Configuration IP Configu                                   |                |                               | uration WIFI             |                |             |          |
| /itesse 9600           | bauds 🔻         | Obtenir un adresse IP automatiquement                      |                |                               | SSID                     | :              |             |          |
|                        |                 | ) Utiliser l'adresse IP suivante :                         |                |                               | Vite                     | sse Aut        | 0           | ,        |
| sans                   | •               | Adresse IP : 0.0.0.0 Masque de sous-réseau : 255.255.255.0 |                |                               |                          |                |             |          |
| luméro                 | 1               |                                                            |                |                               | Cana                     | 4              |             |          |
| Connexion Distar       | ite             |                                                            |                |                               | Code                     | pays Coo       | de FCC - US |          |
| lode Inactif           | -               | Passerelle par                                             | défaut :       | 0.0.0.0                       | Mode                     | Inf            | rastructure |          |
|                        |                 | Pas de DNS                                                 |                |                               |                          |                |             |          |
| APN                    | ى [ ا           | Utiliser ladre:                                            | se de serveur: | s DNS suivante : —            | Sécu                     | rité Dés       | sactivée    |          |
|                        |                 | Serveur DNS p                                              | référé :       | 0.0.0.0                       | Clé :                    |                |             |          |
|                        |                 | Serveur DNS a                                              | uxitiarire :   | 0.0.0                         |                          |                |             |          |
|                        |                 |                                                            |                |                               |                          |                |             |          |

Permet de faire un chargement de la configuration actuelle du système connecté.

Permet de programmer le système connecté avec les paramètres actifs du logiciel.

| Ecriture 🟉      |  |  |
|-----------------|--|--|
| <u>C</u> harger |  |  |
| Sauver          |  |  |

Lecture

Permet de charger un fichier de configuration « déjà faite ».

Permet de sauver dans un fichier la configuration active.

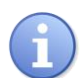

La programmation par le logiciel ne permet pas la calibration des sondes de mesures. L'étalonnage des sondes est conservé à chaque reprogrammation.

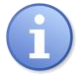

Veuillez-vous reporter à la notice de programmation standard pour le paramétrage fonctionnel du **TERE'O**.

#### 6) Programmation de la connexion internet

La programmation de la connexion internet n'est pas disponible en utilisant les menus internes de l'appareil et doit donc être réalisée par l'intermédiaire du logiciel TerCom.

Votre TERE'O sera identifié par son numéro de série visible via le logiciel.

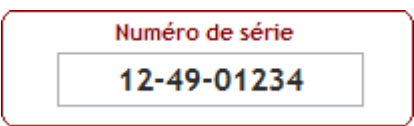

Le deuxième paramètre est l'adresse du site de connexion internet. Les informations concernant la connexion sont par défauts en mémoire et ne doivent pas être modifiées sauf demande d'une personne du service technique SYCLOPE Electronique.

| Serveur WEB | www.mysyclope.com | Port | 18880 |
|-------------|-------------------|------|-------|
|             |                   |      |       |

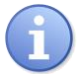

Vous devez sélectionner le mode de connexion distante et configurer les diverses zone en fonction du mode de connexion choisi.

| En | Mode | GPRS |
|----|------|------|
|    |      |      |

|      | Connexion Distante |
|------|--------------------|
| Mode | MODEM GPRS -       |
| APN  |                    |

Sélectionnez le mode GPRS
 Saisir l'APN de votre carte SIM

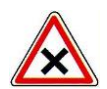

L'APN (Access Point Name) dépend de votre fournisseur de carte à PUCE. N'oubliez pas de le demander pour pouvoir paramétrer votre connexion.

#### En Mode ETHERNET

- Sélectionnez le mode ETHERNET

| Connexion Distante |                |  |  |  |  |
|--------------------|----------------|--|--|--|--|
| Mode               | MODEM ETHERNET |  |  |  |  |
| APN                |                |  |  |  |  |

- Si votre réseau Ethernet dispose d'un DHCP, sélectionner :
   « Obtenir une adresse IP automatiquement »
- Si vous voulez affecter une IP statique sélectionner :
   « Utiliser l'adresse IP suivante »
   Vous devez ensuite renseigner :
   Adresse IP
  - Adresse IP
  - Masque de sous-réseau
  - Passerelle par défaut
- Saisir les DNS de votre réseau ou de votre fournisseur d'accès internet.

| Configuration IP                              |               |  |  |  |  |
|-----------------------------------------------|---------------|--|--|--|--|
| Obtenir une adresse IP automatiquement        |               |  |  |  |  |
| O Utiliser l'adresse IP suivante :            |               |  |  |  |  |
| Adresse IP :                                  | 0.0.0.0       |  |  |  |  |
| Masque de sous-réseau :                       | 255.255.255.0 |  |  |  |  |
| Passerelle par défaut :                       | 0.0.0.0       |  |  |  |  |
| Pas de DNS                                    |               |  |  |  |  |
| Utiliser l'adresse de serveurs DNS suivante : |               |  |  |  |  |
| Serveur DNS préféré :                         | 0.0.0         |  |  |  |  |
| Serveur DNS auxiliaire :                      | 0.0.0.0       |  |  |  |  |

#### En Mode WIFI

Sélectionnez le mode WIFI

0.0.0.0

Configuration IP

Obtenir une adresse IP automatiquement

Utiliser l'adresse IP suivante :

Masque de sous-réseau :

Sécurité

Clé:

Adresse IP :

- Si votre réseau Ethernet dispose d'un DHCP, sélectionner :
  - « Obtenir une adresse IP automatiquement »
- Si vous voulez affecter une IP statique sélectionner : « Utiliser l'adresse IP suivante » Vous devez ensuite renseigner :
  - Adresse IP -
  - Masque de sous-réseau \_
  - Passerelle par défaut
- Saisir les DNS de votre réseau ou de votre fournisseur d'accès internet.
- Vous devez ici renseigner tous les paramètres du réseau wifi auquel vous désirez vous connecter.
  - SSID : Nom du réseau \_
  - Vitesse : Vitesse de communication
  - Canal : Canal wifi -
  - Code pays : Norme suivant pays -
  - Mode : Type de réseau
  - Sécurité : Cryptage du réseau -
  - Clé : Mot ou code de cryptage du réseau -

| Passe                            | erelle par défaut : | 0.0.0.0               |  |  |  |
|----------------------------------|---------------------|-----------------------|--|--|--|
| 🔘 Pas d                          | ie DNS              |                       |  |  |  |
| O Utilis                         | er l'adresse de se  | rveurs DNS suivante : |  |  |  |
| Serveur DNS préféré :            |                     | 0.0.0                 |  |  |  |
| Serveur DNS auxiliaire : 0.0.0.0 |                     |                       |  |  |  |
|                                  |                     |                       |  |  |  |
| s du                             | Coi                 | nfiguration WIFI      |  |  |  |
|                                  | SSID :              |                       |  |  |  |
|                                  | Vitesse             | Auto 💌                |  |  |  |
|                                  | Canal               |                       |  |  |  |
|                                  | Code pays           | Code ETSI - Europe    |  |  |  |
|                                  | Mode                | Infrastructure -      |  |  |  |

Désactivée

#### 7) Maintenance

Il est possible d'activer une mode « maintenance » qui permet de visualiser toutes les informations du système en temps réel.

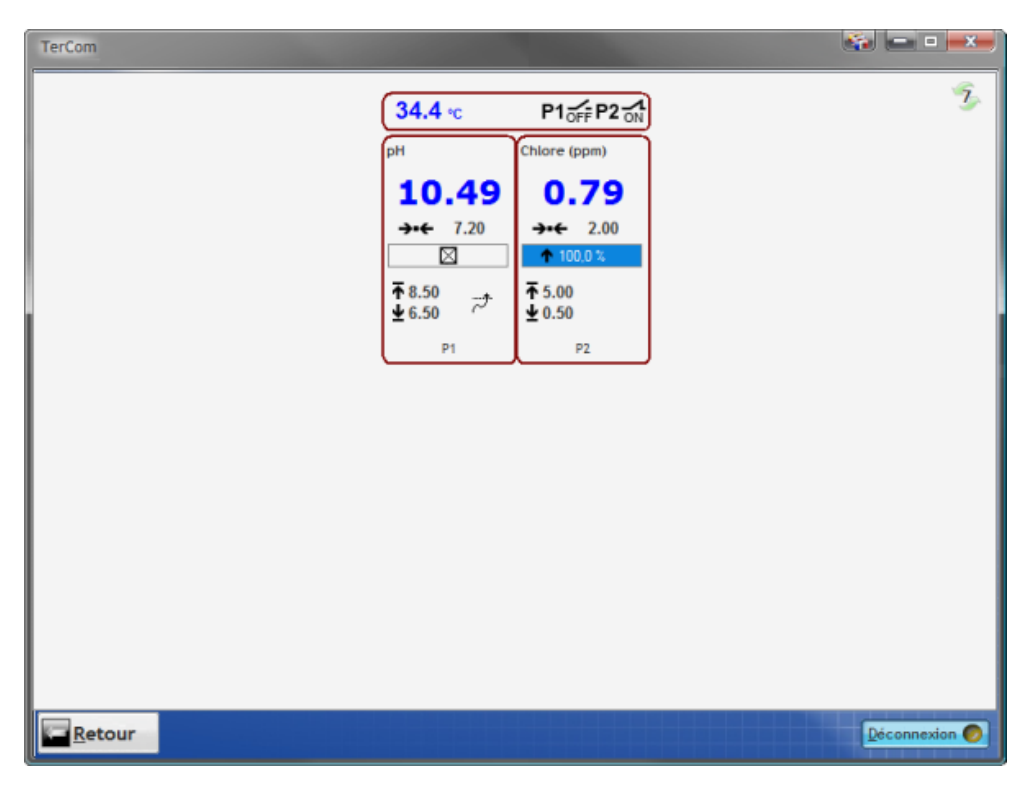

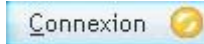

Ce bouton apparaît à l'ouverture de l'écran, cliquez dessus pour commencer le test.

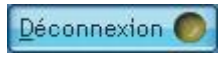

Cliquez sur ce bouton pour stopper le rafraichissement automatique des données.

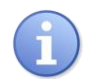

Reportez-vous à la notice de programmation pour connaitre la signification des icônes affichés, ou passer la souris sur une image ou un élément pour en avoir l'explication.

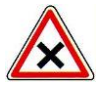

Si en cours de connexion, vous réalisez une modification de programmation par l'intermédiaire du menu de programmation du **TERE'O**, celle-ci sera ignorée par le programme ci-dessus jusqu'à la prochaine Déconnexion/Connexion.

\_

#### VII. Accès au site web www.mysyclope.com

1) Activation de votre abonnement

Vous devez fournir un certain nombre d'informations au service informatique de SYCLOPE Electronique pour activer votre connexion.

- Relever le n° de série du TERE'O à connecter
  - Contacter le service informatique de SYCLOPE Electronique
    - Indiquer le n° de série de la machine
      - Indiquer le nom du responsable du système de communication
      - Indiquer son adresse email
- Le service informatique déclare la machine, active votre compte et vous donne votre identifiant
- Connectez-vous au site <u>www.mysyclope.com</u> sur votre navigateur internet

| y Syclope - Mozilla Fire<br>r Édition <u>A</u> ffichage                                                                                                    | fox<br>Historique Marque-pages                                                                          | Qutils ?                                                                            |                                       |                                              |                     |   |
|----------------------------------------------------------------------------------------------------|----------------------------------------------------------------------------------------------------|-------------------------------------------------------------------------------------|---------------------------------------|----------------------------------------------|---------------------|---|
| Syclope                                                                                                    | +                                                                                                    |                                                                                     |                                       |                                              |                     |   |
| www.mysyclope.c                                                                                                    | om                                                                                                    |                                                                                     |                                       |                                              | r 🔻 C 🛃 - Google    | Q |
|                                                                                                    | My Syc<br>Qualité & C                                                                                   | lope<br>contrôle                                                                    | Connexion utilisateur                 | Mot de passe oublié?<br>Première connexion?  | Language            |   |
|                                                                                                    | de l'e<br>Propuls                                                                                       | au<br>é par                                                                         | Identifiant.                          | Identifiant;                                 | *                   |   |
|                                                                                                    | SVER                                                                                                    | ODE                                                                                 | Met de pause:                         | Enall:                                       |                     |   |
|                                                                                                    | ELECTOR                                                                                                 | Aque                                                                                | Connexion                             | un not de passe temporaire vous sera envoyé. |                     |   |
|                                                                                                    | 6                                                                                                    |                                                                                     |                                       |                                              | <u> </u>            |   |
| 5-5                                                                                                    | $\prec$ >                                                                                               | - 61                                                                                |                                       |                                              | Bonjour ! Connexion | 5 |
|                                                                                                    | My Sycl                                                                                                 | ope                                                                                 |                                       |                                              |                     |   |
| May 1                                                                                                    | Man And Ma                                                                                              |                                                                                     | Obsection 11                          |                                              |                     |   |
| -                                                                                                    | and monthly and                                                                                         | the have                                                                            |                                       |                                              |                     |   |
| E02; pH                                                                                                    |                                                                                                    | 7,60                                                                                |                                       |                                              |                     |   |
|                                                                                                    | -                                                                                                    | 602<br>200                                                                          | - PM                                  |                                              |                     |   |
| Régulation active                                                                                                    |                                                                                                    |                                                                                     | 1 1 1 1 1 1 1 1 1 1 1 1 1 1 1 1 1 1 1 |                                              |                     |   |
| Régulation active                                                                                                    | Type Alarte Debu<br>Debt dress 3 13040011                                                               | Fie<br>10.47 13040011.8.10                                                          | 52 5 mil                              |                                              |                     |   |
| Régulation active<br>E Vice<br>12 E21<br>11 EE2                                                                                                    | Type Alame Dillo<br>Delit Pesu 3 15042011<br>pri pr 15042011                                            | Fie<br>110.47 10042011 à 10<br>187.01                                               | 12000<br>12 5 min                     |                                              |                     |   |
| Régulation active           E         Vice           12         £21           11         £22           12         £24           13         £24           14         5 | Тура Айта Ойна<br>Она Оны Эз 15042011<br>ит р <sup>4</sup> 13042011<br>Ионан ар 15042011<br>ит 15042011 | Fill<br>10.47 13042011.810<br>107.01<br>106.13 13042011.8.00<br>13.49 13042011.8.00 | 20198<br>52 5161<br>44 2/mm<br>49 100 |                                              |                     |   |

- Saisir l'identifiant obtenu dans le champ "Identifiant" dans la colonne "Mot de passe oublié ou Première connexion" puis saisir votre adresse email pour recevoir votre mot de passe.
- Cliquer sur le bouton "Envoyer"
- Relevez vos emails
- Retourner sur la page de connexion de mysyclope
- Entrez votre identifiant ainsi que le mot de passe précédemment obtenu

| Wy Syclope - Mozilla Firefox<br>Eichier Édition Affichage Historique Marque-p | ages Qutils ]                                                                                           |                            | 0.2   |
|-------------------------------------------------------------------------------|----------------------------------------------------------------------------------------------------|----------------------------|-------|
| See My Syclope +                                                              |                                                                                                    |                            |       |
| 🗲 🖲 www.mysyclope.com                                                         |                                                                                                    | ☆ ♥ C Scogle               | P 🔒 🌒 |
|                                                                               | Au moins un abonnement arrive à expination ou n'est pas validé<br><u>Cliquez (ci pour veir la liste</u> | Bonjour   Chavrin le volet |       |
| Sustâmer                                                                      |                                                                                                    |                            |       |
| ψ Pasone BYCLOPE                                                              |                                                                                                    |                            |       |
| Configurations                                                                |                                                                                                    |                            |       |

- Cliquer sur l'onglet « systèmes » dans le volet latéral Parcourir les différents sites ou appareils connectés -
- -

| My Syclope - Mozilla Firefox<br><u>Fichier</u> Édition <u>Affichage</u> <u>Histo</u> | rique <u>M</u> arque-pages | s <u>O</u> utils <u>?</u>                                                      |
|--------------------------------------------------------------------------------------|----------------------------|--------------------------------------------------------------------------------|
| 🧱 My Syclope                                                                         | +                          |                                                                                |
| ( @ www.mysyclope.com                                                                |                            |                                                                                |
| SYCLOP                                                                               |                            | <u>ATTENTI</u><br>Au moins un abonnement arrive à c<br><u>Cliquez ici pour</u> |
| * Menu principal                                                                     | Ŧ                          |                                                                                |
| Systèmes                                                                             |                            |                                                                                |
| Piscine SYCLOPE                                                                      |                            |                                                                                |

Les données envoyées par la machine sont maintenant enregistrées et consultables -

### VIII. Registres de communication MODBUS

| Nom                        | Registre | Format | Taille | R/W | Description                                                                 |
|----------------------------|----------|--------|--------|-----|-----------------------------------------------------------------------------|
| Type de voie E1            | 40013    | uint   | 1      | R   | 0: pH 0-14<br>1:Redox<br>2:Br 2ppm<br>3:Br 10ppm<br>4:Cl 2ppm<br>5:Cl 10ppm |
| Seuil bas alarme E1        | 40014    | float  | 2      | R   |                                                                             |
| Seuil haut alarme E1       | 40016    | float  | 2      | R   |                                                                             |
| Mode de régulation E1      | 40018    | uint   | 1      | R   | 0:stop<br>1: auto<br>2 : forcé                                              |
| Direction régulation E1    | 40019    | uint   | 1      | R   |                                                                             |
| Consigne E1                | 40020    | float  | 2      | R   |                                                                             |
| Bande proportionnelle E1   | 40022    | uint   | 1      | R   |                                                                             |
| Période d'un cycle pour E1 | 40023    | uint   | 1      | R   | Durée d'un cycle en s                                                       |
| Valeur de mesure voie E1   | 40025    | float  | 2      | R   |                                                                             |
| Type de voie E2            | 40030    | uint   | 1      | R   | 0: pH 0-14<br>1:Redox<br>2:Br 2ppm<br>3:Br 10ppm<br>4:Cl 2ppm<br>5:Cl 10ppm |
| Seuil bas alarme E2        | 40031    | float  | 2      | R   |                                                                             |
| Seuil haut alarme E2       | 40033    | float  | 2      | R   |                                                                             |
| Mode de régulation E2      | 40035    | uint   | 1      | R   | 0:stop<br>1: auto<br>2 : forcé                                              |
| Direction régulation E2    | 40036    | uint   | 1      | R   |                                                                             |
| Consigne E2                | 40037    | float  | 2      | R   |                                                                             |
| Bande proportionnelle E2   | 40039    | uint   | 1      | R   |                                                                             |
| Période d'un cycle pour E2 | 40040    | uint   | 1      | R   | Durée d'un cycle en s                                                       |
| Valeur de mesure voie E2   | 40042    | float  | 2      | R   |                                                                             |
| Valeur de mesure T°C       | 40047    | Float  | 2      | R   |                                                                             |

Uint => unsigned integer Float => inverted float

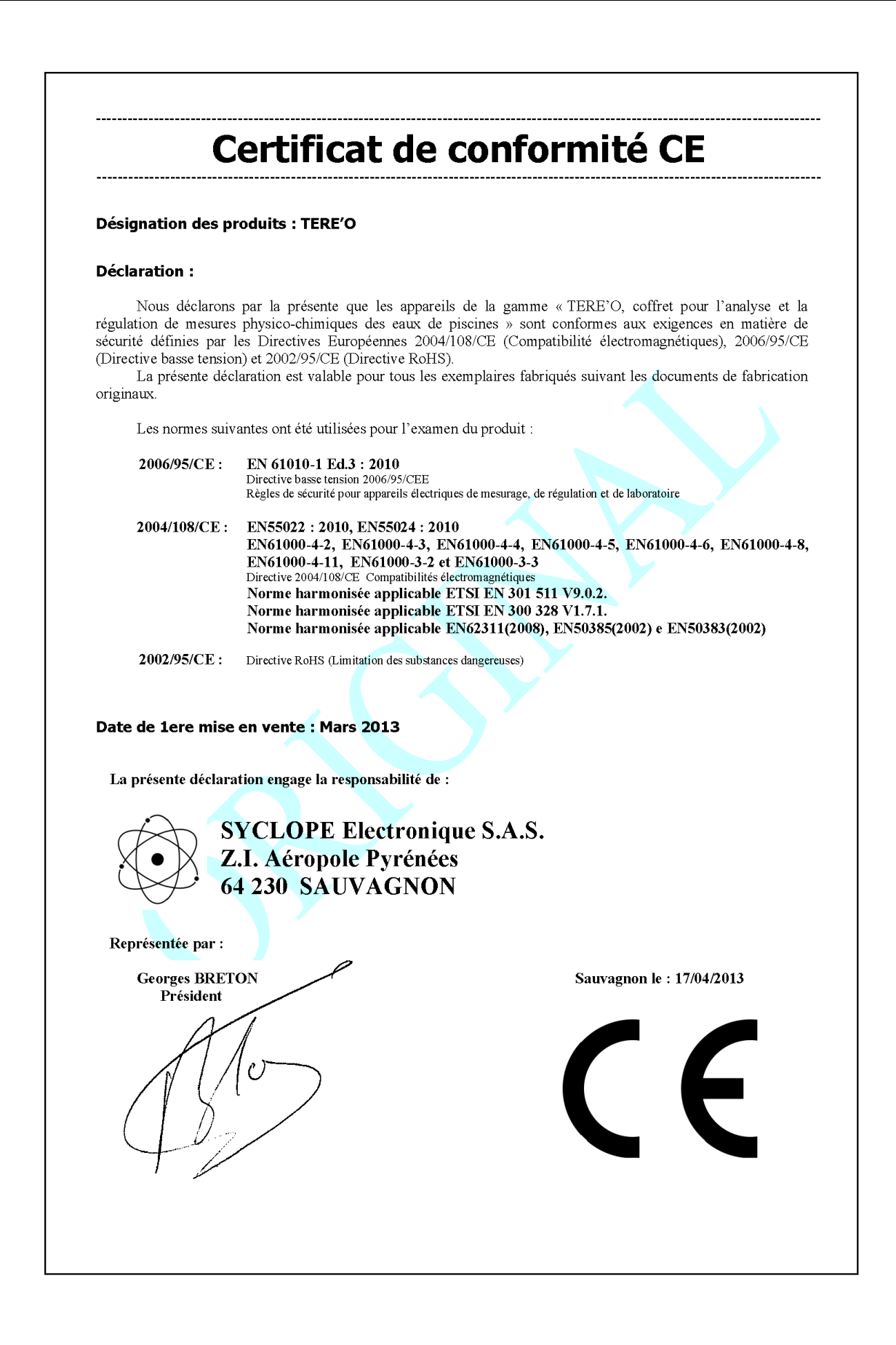

## NOTES

| <br> |
|------|
|      |
| <br> |
|      |
|      |
|      |

| <br> |      |
|------|------|
|      |      |
|      |      |
| <br> |      |
|      |      |
|      |      |
|      |      |
|      |      |
| <br> |      |
| <br> | <br> |
| <br> |      |
|      |      |
|      |      |
| <br> |      |
| <br> |      |
|      |      |
|      |      |
| <br> |      |
|      |      |
|      |      |
|      |      |
|      |      |
|      |      |
|      |      |
| <br> |      |
|      |      |

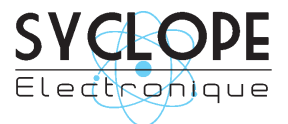

### **SYCLOPE Electronique S.A.**

Z.I. Aéropole Pyrénées 64 230 SAUVAGNON Tel : (33) 05 59 33 70 36 Fax : (33) 05 59 33 70 37 Email : <u>service-technique@syclope.fr</u>

© 2017 by SYCLOPE Electronique S.A. Sous réserve de modifications.